#### Paying a bill

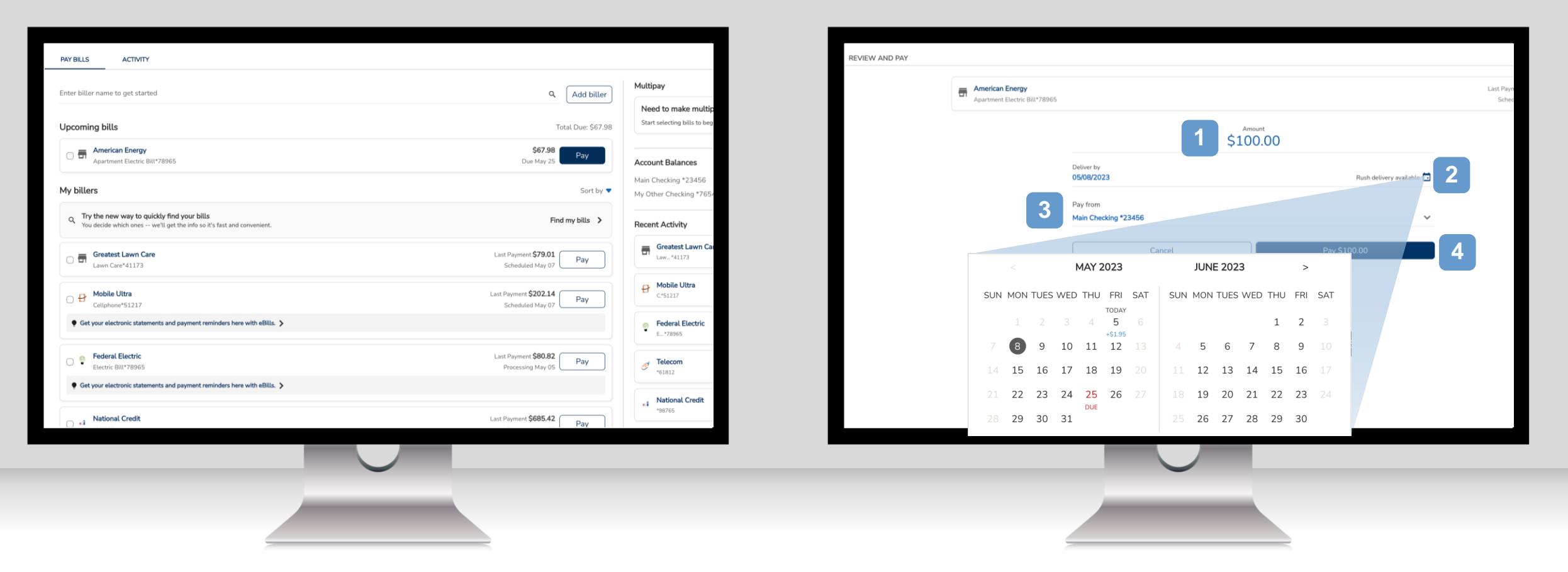

Once you have added a biller, you can start paying your bills. Locate the biller in the **My billers** list and select "**Pay**."

- 1. Enter the amount.
- 2. Select the **Deliver by date** by clicking on the calendar icon. If available, a rush payment date can be selected for a fee.
- 3. Choose the Pay from account.
- 4. Select the "Pay \$(amount)" button.

#### Paying a bill

| REVIEW AND PAY |                                                  |                        |                          | PAYMENT CONFIRMATIC                                                                  | N                                             |                                              |  |
|----------------|--------------------------------------------------|------------------------|--------------------------|--------------------------------------------------------------------------------------|-----------------------------------------------|----------------------------------------------|--|
|                | American Energy<br>Apartment Electric Bill*78965 |                        |                          | Let's simplify this process<br>Add autopay so your bill is paid on time, every time. |                                               | Add                                          |  |
|                |                                                  | Amou<br>\$67.          | <sup>nt</sup><br>98 ~    |                                                                                      | American Energy Apartment Electric Bill*78965 |                                              |  |
|                | Delive<br>Today                                  | ir by<br>Y             | Rush delivery selected 🛄 |                                                                                      |                                               | Your \$57.90 norment is scheduled for May 05 |  |
|                | Pay fr<br>Main                                   | rom<br>Checking *23456 | ~                        |                                                                                      | Confirmation                                  | Tour Jor Jo payment is scheduted for may op  |  |
|                |                                                  | Cancel                 | Pay \$67.98              |                                                                                      | Amount<br>Delivery fee<br><b>Total amount</b> | \$67.98<br>\$1.95<br><b>\$69.93</b>          |  |
|                |                                                  |                        |                          |                                                                                      | Pay From<br>Deliver by                        | Main Checking *23456<br>May 05               |  |
|                |                                                  |                        |                          |                                                                                      | Withdraw on                                   | May 05                                       |  |
|                |                                                  |                        |                          |                                                                                      | Delivery method                               | Electronic                                   |  |
|                |                                                  |                        |                          |                                                                                      | Type here                                     |                                              |  |
|                |                                                  |                        |                          |                                                                                      |                                               |                                              |  |
|                |                                                  |                        |                          |                                                                                      |                                               |                                              |  |
|                | _                                                |                        |                          |                                                                                      |                                               |                                              |  |

Review your bill payment details. If everything is correct, select "Pay \$(amount)."

On the Payment Confirmation screen, you have several options:

- 1. Add this bill as an automated payment.
- 2. Add notes to self.

- 3. Save the confirmation receipt.
- 4. Select "**Done**" to return to the payment center.

#### Paying a bill

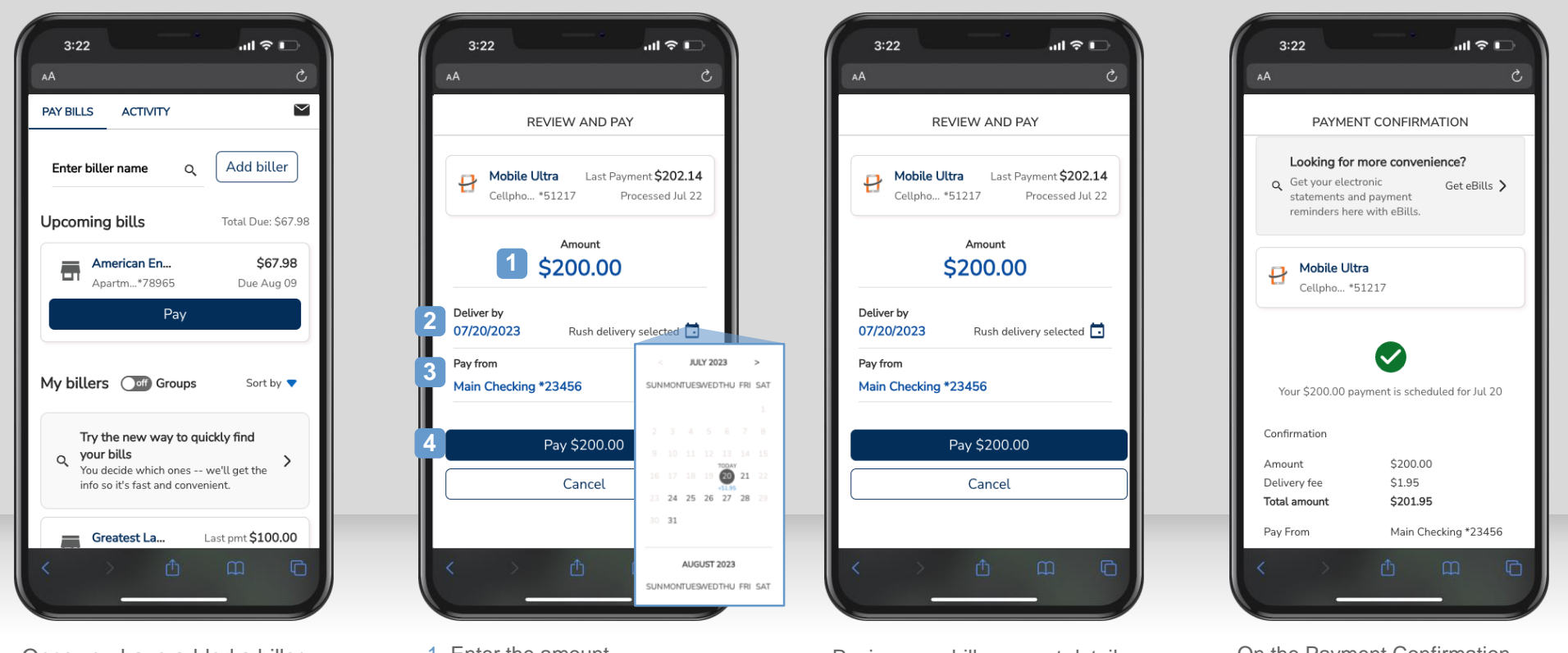

Once you have added a biller, you can start paying your bills. Locate the biller in the My billers list and select "Pay."

1. Enter the amount.

- 2. Select the Deliver by date by clicking on the calendar icon. If available, a rush payment date can be selected for a fee.
- 3. Choose the Pay from account.
- 4. Select the "Pay \$(amount)" button.

Review your bill payment details. If everything is correct, select "Pay \$(amount)."

On the Payment Confirmation

- screen, you have several options: 1. Add this bill as an automated payment.
- 2. Add notes to self.
- 3. Save the confirmation receipt.
- 4. Select "Done" to return to the payment center.

#### Setting up a bill reminder

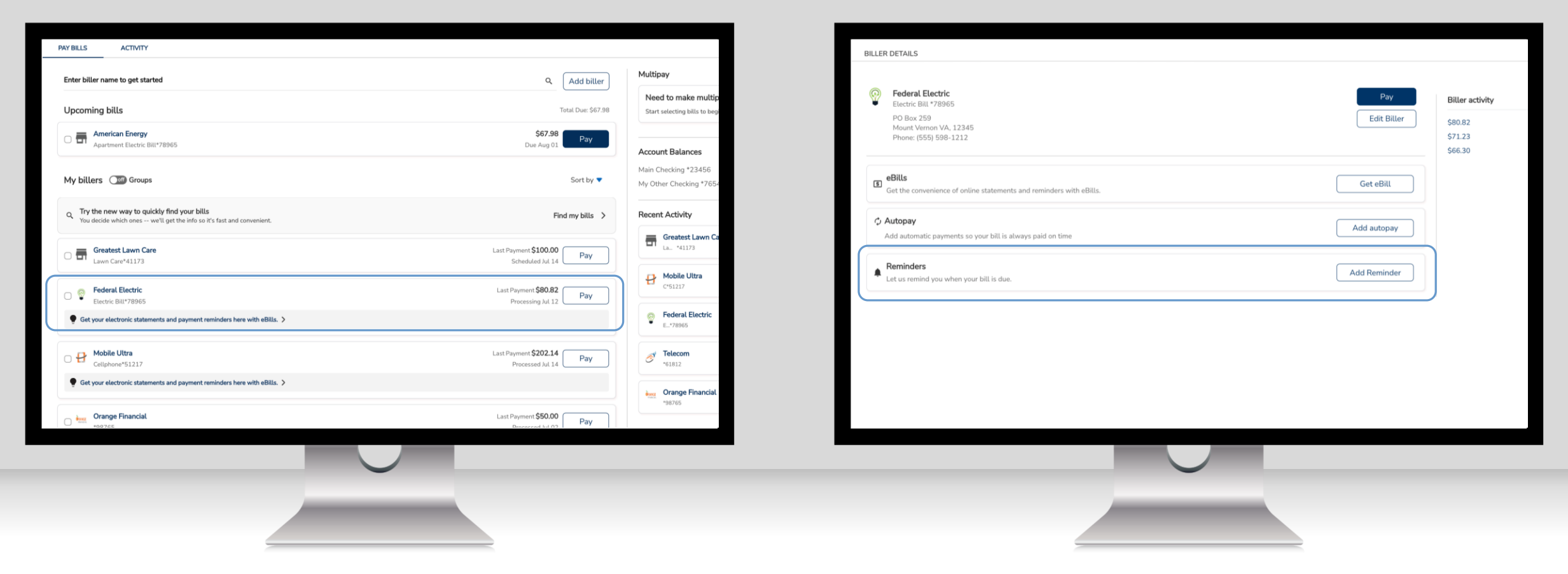

Select a biller from "My billers" that does not already have eBills or Autopay set up.

On the Biller Details page, select the "Add Reminder" button.

### Setting up a bill reminder

4. Select a Remind me in Advance option.

| Federal Electric                              |                                                                 | Federal Electric     |                                                      |                                                         |  |
|-----------------------------------------------|-----------------------------------------------------------------|----------------------|------------------------------------------------------|---------------------------------------------------------|--|
| Effectuic Diff. 7 8302                        |                                                                 | Electric Bitt. 76365 |                                                      |                                                         |  |
|                                               |                                                                 |                      |                                                      |                                                         |  |
| 1 Typical due date                            | -                                                               |                      |                                                      | $\checkmark$                                            |  |
| 08/01/2023                                    |                                                                 |                      | Your r                                               | eminder is confirmed                                    |  |
| Typical amount due                            |                                                                 |                      | Typical due date                                     | Aug 01                                                  |  |
| 2 \$125.00                                    |                                                                 |                      | Typical amount due                                   | \$125.00                                                |  |
|                                               |                                                                 |                      | Frequency                                            | Monthly                                                 |  |
| Bill received                                 |                                                                 |                      | Remind me in advance                                 | 05 days                                                 |  |
| 3 Monthly                                     | ~                                                               |                      | We'll send an email to gWashington@johnandjanedoe.co | <b>n</b> each time a payment is due, sent, or not paid. |  |
| Remind me in advance                          |                                                                 |                      |                                                      |                                                         |  |
| 05 days                                       | ~                                                               |                      | Go to biller details                                 | Go to pay bills                                         |  |
|                                               |                                                                 |                      |                                                      |                                                         |  |
| We'll send an email to <b>gwasnington@jon</b> | nnandjanedoe.com each time a payment is due, sent, or not paid. |                      |                                                      |                                                         |  |
| Cancel                                        | Set reminder                                                    |                      |                                                      |                                                         |  |
|                                               | Add autonay instead?                                            |                      |                                                      |                                                         |  |
|                                               | <u>Managent Inscan</u>                                          |                      |                                                      |                                                         |  |
|                                               |                                                                 |                      |                                                      |                                                         |  |
|                                               |                                                                 |                      |                                                      |                                                         |  |
|                                               |                                                                 |                      |                                                      |                                                         |  |
|                                               |                                                                 |                      |                                                      |                                                         |  |
|                                               |                                                                 |                      |                                                      |                                                         |  |
|                                               |                                                                 |                      |                                                      |                                                         |  |
|                                               |                                                                 |                      |                                                      |                                                         |  |
| 1. Select the bill's <b>Typical due date.</b> | When all the information has been entered,                      | You will see a conf  | firmation for your new Reminde                       | r.                                                      |  |
| 2. Type in the Typical amount due             | select the "Set reminder" button.                               |                      |                                                      |                                                         |  |
| 2. Type in the Typical amount due.            |                                                                 |                      |                                                      |                                                         |  |
| 3. Select the Bill received frequency.        |                                                                 |                      |                                                      |                                                         |  |

#### Setting up a bill reminder

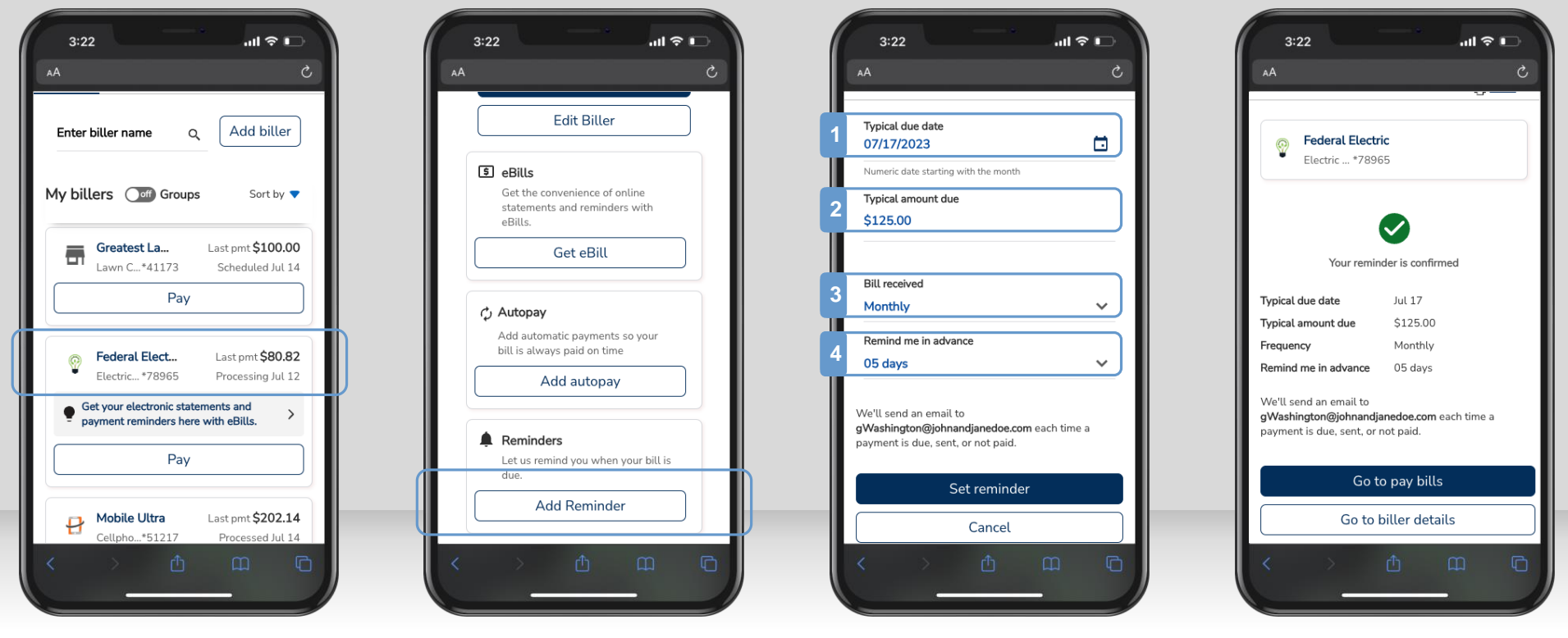

Select a biller from "**My billers**" that does not already have eBills or Autopay set up.

On the Biller Details page, select the "Add Reminder" button.

- 1. Select the bill's Typical due date.
- 2. Type in the **Typical amount due.**
- 3. Select the Bill received frequency.
- 4. Select a **Remind me in Advance** option.

When all the information has been entered, select the "**Set reminder**" button.

You will see a confirmation for your new Reminder.

#### Request and Pay an eBill

|                                                                                                    |                                                  | Hobile Ultra                                                                                                    |
|----------------------------------------------------------------------------------------------------|--------------------------------------------------|----------------------------------------------------------------------------------------------------|
| Enter biller name to get started                                                                                      | Q Add biller                                     | Supprist Salar                                                                                                    |
| Incoming hills                                                                                                    | Tetel Duri \$67.08                               | eBills let you view and pay your bills in one place. You'll get an email notification when your bill is due.                                                  |
| Opcoming bits                                                                                                    | Total Due: \$07.56                               | > More about eBills                                                                                                    |
| American Energy     Apartment Electric Bill*78965                                                                     | \$67.98<br>Due May 31                            | Confirm your identity                                                                                                    |
|                                                                                                    |                                                  | Confirm your identity to Mobile Ultra by providing the following information.                                                                                 |
| My billers                                                                                                    | Sort by 🔻                                        | Zip Code<br>68010                                                                                                    |
| A Try the new way to quickly find your bills<br>You decide which ones we'll get the info so it's fast and convenient. | Find my bills >                                  | Confirm your service address                                                                                                    |
| Greatest Lawn Care                                                                                                    | Last Payment <b>\$79.01</b><br>Scheduled May 13  | Enter a U.S. address where you receive your services. If you don't have a U.S. address, call us. P.O. Box 6416 Carol Stream, IL 60197-6416 Phone 000-000-0000 |
| Cellphone*51217                                                                                                    | Last Payment <b>\$202.14</b><br>Scheduled May 13 |                                                                                                    |
| Get your electronic statements and payment reminders here with eBills. >                                              |                                                  | Don't request eBills Request eBills                                                                                                    |
| Hobile Ultra                                                                                                    | Pay                                              |                                                                                                    |
| Cettphone.2121/                                                                                                    |                                                  |                                                                                                    |
| Get your electronic statements and payment remind                                                                     | ers here with eBills. 🗲                          |                                                                                                    |
|                                                                                                    |                                                  |                                                                                                    |

eBills are electronic statements that you can request to arrive directly in your payment center each month.

Select the eBills link below the biller to request your electronic statement.

Confirm your identity and services address. Then select "Request eBills."

#### Request and Pay an eBill

| Mobile Ultra    |                                                                                                    | PAY BILLS ACTIVITY                                                                                                    |                                                 |
|-----------------|----------------------------------------------------------------------------------------------------|----------------------------------------------------------------------------------------------------|-------------------------------------------------|
| Cellphone*51217 |                                                                                                    | Enter biller name to get started                                                                                      | Q. A                                            |
|                 |                                                                                                    |                                                                                                    |                                                 |
|                 | Your eBill has been requested                                                                                                    | Upcoming bills                                                                                                    | Total Dr                                        |
|                 | We'll switch you from paper bills to eBills once you've been activiated and received your first eBill (usually within 1-<br>2 billing cycles.) | Apartment Electric Bill*78965                                                                                         | \$67.98<br>Due May 31                           |
|                 | Until then continue to pay your paper bills.                                                                                                   | C P Mobile Ultra<br>Cellphone*51217                                                                                   | \$202.14<br>Due May 13                          |
|                 | Go to biller details Go to Pay Bills                                                                                                    | My billers                                                                                                    |                                                 |
|                 |                                                                                                    | C Try the new way to quickly find your bills<br>You decide which ones we'll get the info so it's fast and convenient. | Find my                                         |
|                 |                                                                                                    | Greatest Lawn Care<br>Lawn Care*41173                                                                                 | Last Payment <b>\$79.01</b><br>Scheduled May 13 |
|                 |                                                                                                    | C ♥ Federal Electric<br>Electric Bill*78965                                                                           | Last Payment \$80.82<br>Processing May 11       |
|                 |                                                                                                    | Get your electronic statements and payment reminders here with eBills. >                                              |                                                 |
|                 |                                                                                                    |                                                                                                    |                                                 |
|                 |                                                                                                    |                                                                                                    |                                                 |
|                 |                                                                                                    |                                                                                                    |                                                 |
|                 |                                                                                                    |                                                                                                    |                                                 |

From the eBill confirmation screen, select "Go to biller details" if modifications are needed, or select "Go to Pay Bills" to see a complete list of bills.

After one or two billing cycles, the eBill will show up in the **Upcoming bills** section. Select **"Pay"** to make a payment.

#### Request and Pay an eBill

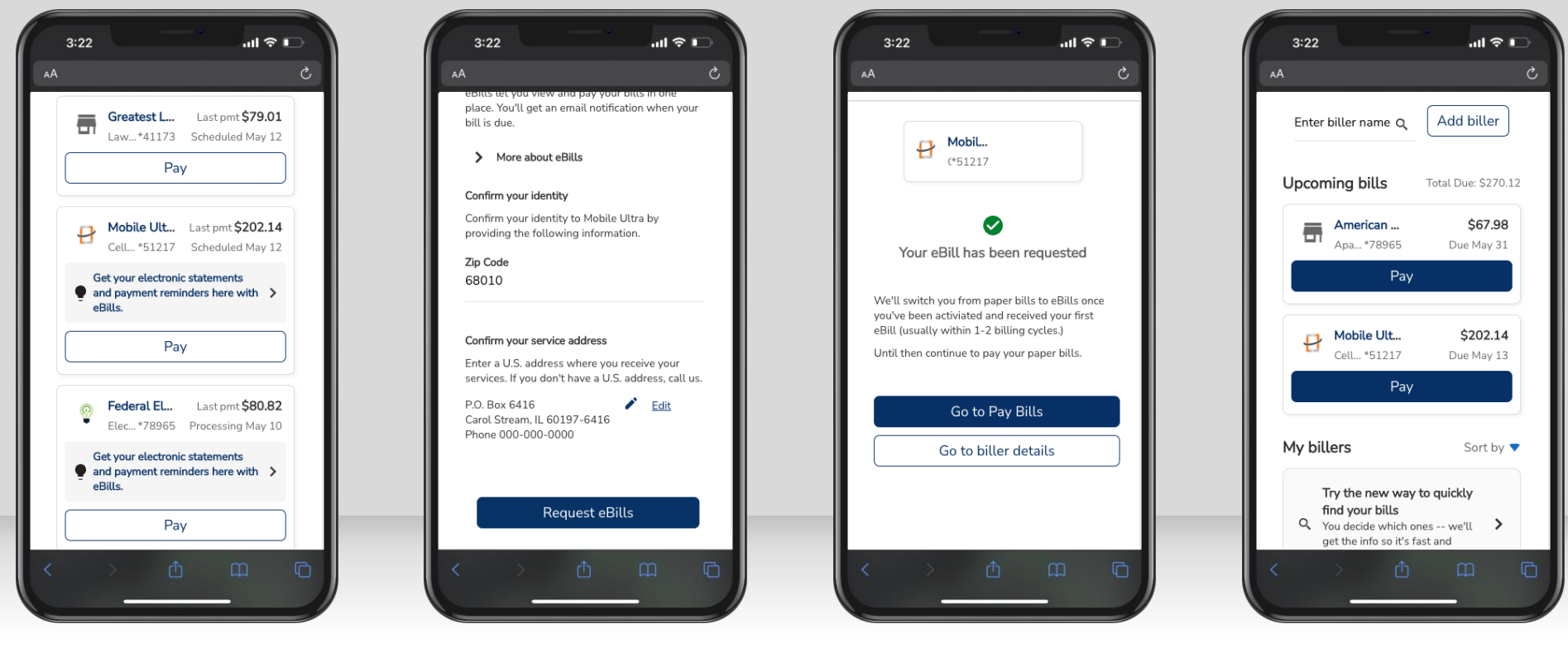

Select the eBills link below the biller to request your electronic statement.

Confirm your identity and services address. Then select **"Request eBills."** 

From the eBill confirmation screen, select "Go to biller details" if modifications are needed, or select "Go to Pay Bills" to see a complete list of bills. After one or two billing cycles, the eBill will show up in the **Upcoming bills** section. Select "**Pay**" to make a payment.

#### Set up Autopay

| Enter biller name to get started <ul> <li>Add biller</li> </ul> Upcoming bills Total Due: \$67.98 <ul> <li>American Energy</li> <li>Apartment Electric Bill*78965</li> </ul> My billers Sort by <ul> <li>Sort by  <ul> <li>Find my bills &gt;</li> </ul> <ul> <li>Greatest Lawn Care</li> <li>Lawn Care*41173</li> </ul></li></ul>             | Mobile UI<br>Cellphone <sup>1</sup><br>PO Box 52:<br>Omaha NE,<br>Phone: (40)<br>eBills |
|----------------------------------------------------------------------------------------------------|-----------------------------------------------------------------------------------------|
| Upcoming bills Tota Due: \$67.98   American Energy \$67.98   Apartment Electric Bill*78965 Due Jun 01   My billers Sort by <   Try the new way to quickly find your bills   You decide which ones we'll get the info so it's fast and convenient.   Find my bills >   Createst Lawn Care   Last Payment \$79.01   Pay   Scheduled May 14   Pay | PO Box 52.<br>Omaha NE,<br>Phone: (40:                                                  |
| American Energy   Apartment Electric Bill*78965     My billers     Sort by      Image: Sort by the new way to quickly find your bills   You decide which ones we'll get the info so it's fast and convenient.     Find my bills >   Image: Scheduled May 14     Pay     Native liter:                                                          | eBills                                                                                  |
| My billers   or Try the new way to quickly find your bills   You decide which ones we'll get the info so it's fast and convenient.     Find my bills >   Image: Createst Lawn Care   Lawn Care*41173     Last Payment \$79.01   Pay                                                                                                    | eBills                                                                                  |
| <b>Try the new way to quickly find your bills</b> You decide which ones we'll get the info so it's fast and convenient.                Find my bills <b>Greatest Lawn Care</b> Lawn Care*41173               Last Payment \$79.01             Pay             Scheduled May 14                                                                 | Get the conve                                                                           |
| C Transformed Care Last Payment \$79.01 Pay Scheduled May 14 Pay                                                                                                    | <b>Autopay</b><br>Add automati                                                          |
|                                                                                                    |                                                                                         |
| Cellphone*51217 Scheduled May 14                                                                                                    |                                                                                         |
| Get your electronic statements and payment reminders here with eBills. >                                                                                                    |                                                                                         |
| Federal Electric     Last Payment \$80.82       Electric Bill*78965     Processing May 12                                                                                                    |                                                                                         |
|                                                                                                    |                                                                                         |

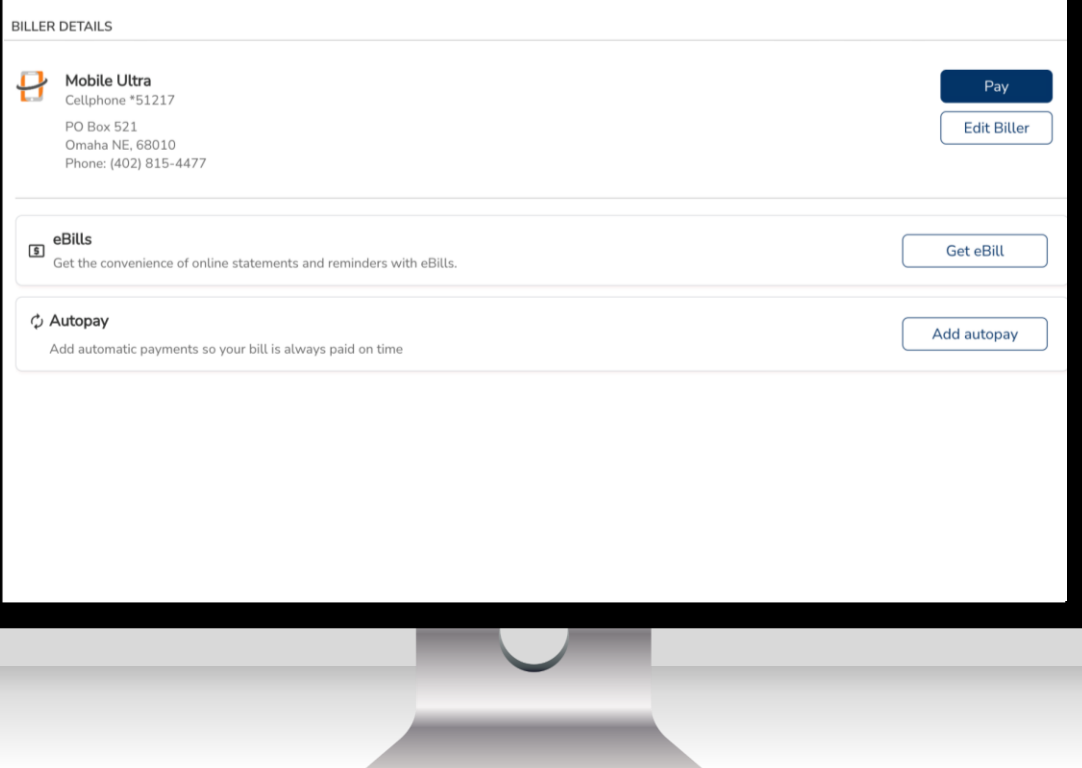

Select the biller you'd like to set up with autopay from the My billers list.

Select "Add autopay." If the biller has been set up with eBills, you will have the option to pay the amount due or a fixed amount for your autopayments.

#### Set up Autopay

| D Mobile Ultra                 |                                    |                                                               | Hobile Ultra<br>Cellphone*51217       |                                               |                                                                                         |
|--------------------------------|------------------------------------|---------------------------------------------------------------|---------------------------------------|-----------------------------------------------|-----------------------------------------------------------------------------------------|
| Cellphone*51217                | 7                                  |                                                               |                                       |                                               |                                                                                         |
|                                |                                    |                                                               |                                       |                                               |                                                                                         |
|                                | First delivery date<br>05/15/2023  |                                                               |                                       | You                                           | r autopay is confirmed                                                                  |
|                                | Payments that fall on a weekend or | r holiday will be changed to previous business day.           |                                       |                                               |                                                                                         |
|                                | Pay from                           |                                                               |                                       | First Delivery Date                           | May 15                                                                                  |
|                                | Main Checking *23456               |                                                               |                                       |                                               | Payments that fall on a weekend or holiday will be<br>changed to previous business day. |
|                                | Always pay                         |                                                               |                                       | Pay from                                      | Main Checking *23456                                                                    |
|                                | \$0.00                             | Francisco                                                     |                                       | Always pay                                    | \$135.00                                                                                |
|                                | Frequency                          | Weekly                                                        |                                       | Frequency                                     | Weekly                                                                                  |
|                                | 4 About frequencies 0              | Every 2 Weeks                                                 |                                       | Duration                                      | Until I stop payments                                                                   |
|                                |                                    | Every 4 Weeks                                                 | · · · · · · · · · · · · · · · · · · · | We will condernatic to Machington Michandia   | nedes cam when                                                                          |
|                                | 5 Duration                         | Monthly                                                       |                                       | A recurring payment is added and is pending   | nedoe.com when:                                                                         |
|                                |                                    | Twice a month                                                 |                                       | A recurring payment has been sent             |                                                                                         |
|                                | Cance                              | el Add Autopay                                                |                                       | Before the last recurring payment is sent out | 4                                                                                       |
| _                              |                                    |                                                               |                                       |                                               |                                                                                         |
|                                | Duration                           |                                                               |                                       | Go to biller details                          | Go to pay bills                                                                         |
|                                | Until I stop payments              |                                                               |                                       |                                               |                                                                                         |
|                                | Until a specific date              |                                                               |                                       |                                               |                                                                                         |
|                                | For a specific number of payments  |                                                               |                                       |                                               |                                                                                         |
| L                              |                                    |                                                               |                                       |                                               |                                                                                         |
|                                |                                    |                                                               |                                       |                                               |                                                                                         |
|                                |                                    |                                                               |                                       |                                               |                                                                                         |
|                                |                                    |                                                               |                                       |                                               |                                                                                         |
| 1. Select the F<br>the calenda | ricon.                             | cking on 4. Chose a <b>Frequency</b> from the drop-down menu. | Verify the Auto                       | ppay details. Select "Go to biller            | details" if you need to make modifications or "Go                                       |

- 2. Select the **Pay from** account.
- 3. Enter the amount to Always pay.

- menu.
- 5. Chose a **Duration** from the drop-down menu.
- 6. Select "Add Autopay."

spay to pay bills" to return to the payment center.

#### Set up Autopay

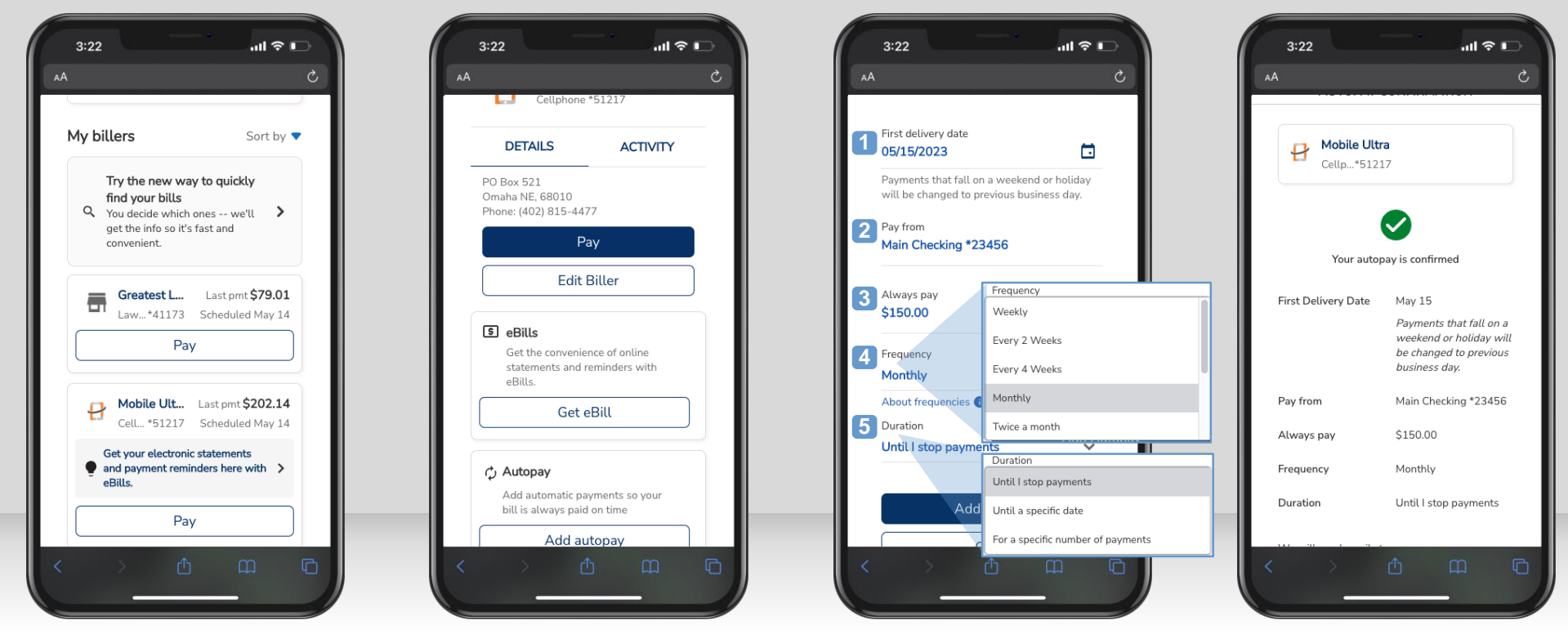

Select the biller you'd like to set up with autopay from the **My billers** list. Select "**Add autopay.**" If the biller has been set up with eBills, you will have the option to pay the amount due or a fixed amount for your autopayments.

- 1. Select the **First delivery date** by clicking on the calendar icon.
- 2. Select the Pay from account.
- 3. Enter the amount to Always pay.
- 4. Chose a **Frequency** from the dropdown menu.
- 5. Chose a **Duration** from the dropdown menu.
- 6. Select "Add Autopay."

Verify the Autopay details. Select "**Go to biller details**" if you need to make modifications or "**Go to pay bills**" to return to the payment center.